#### « Предыдущая

#### На уровень выше

#### Следующая »

# Работа в окне свойств объекта

**Окно свойств** объекта (Рис. 1) - одно из основных системных окон. Оно служит для ввода и просмотра значений параметров всех типов объектов в системе (например, процессов, субъектов, объектов деятельности).

Открыть **Окно свойств** объекта можно несколькими способами. Установите курсор на объект в дереве **Навигатора** или в **Окне справочника**. Затем либо нажмите на кнопку ⊠ на панели инструментов, либо воспользуйтесь сочетанием клавиш "Ctrl+E", либо нажмите пункт контекстного меню объекта **Свойства**.

Заголовок окна содержит название объекта, свойства которого открыты в окне, и название справочника, в котором хранится объект. Название справочника отображается в скобках.

Под заголовком окна расположены панель инструментов и управляющие кнопки **Сохранить** и **Закрыть**.

| Кнопка | Название                          | Описание                                                                                                    |
|--------|-----------------------------------|----------------------------------------------------------------------------------------------------|
| ×      | Сохранить объект                  | Сохраняет изменения значений параметров объекта, <b>Окно</b> свойств объекта не закрывается.                                                                                                    |
| ×      | Обновить объект                   | Обновляет значения параметров в окне. Автоматическое<br>обновление свойств включается путем установки флажка<br>Автообновление свойств объекта в Настройках<br>пользователя (Главное меню → Главная → Настройки<br>пользователя → вкладка Дополнительно). Если флажок<br>установлен, то при обращении к свойствам объекта<br>зачитываются актуальные данные из базы, то есть<br>вызывается функция "Обновить". Удобно использовать<br>данный флажок при совместной работе с базой данных.<br>Установка флажка может замедлять работу системы при<br>открытии свойств объектов. |
| ×      | Автоподбор позиции<br>разделителя | Включает и отключает автоматический подбор позиции<br>разделителя между верхней и нижней областями окна для<br>оптимального отображения выведенных на показ параметров.<br>Если кнопка нажата, позиция разделителя подбирается<br>автоматически.                                                                                                    |
| ×      | Синхронизировать                  | Включает и отключает синхронизацию Окна свойств.                                                                                                    |
| ×      | Отчеты                            | Открывает список доступных для построения отчетов.<br>Кнопка активна, если по объекту можно сформировать отчет.                                                                                                    |
| ×      | Действия                          | Открывает дополнительное меню.                                                                                                    |

Описание назначения кнопок панели инструментов приведено в Таблице 1.

Таблица 1. Панель инструментов окна свойств

Нажатие на кнопку **Сохранить** сохраняет изменения в значениях параметров объекта и закрывает **Окно свойств**. Нажатие на кнопку **Закрыть** закрывает **Окно свойств** без сохранения изменений.

Щелчком правой клавишей мышки в области списка параметров может быть вызвано контекстное меню, состав пунктов которого будет зависеть от того, от какой части рабочей области оно вызвано: от верхней или от нижней.

#### ×

Рисунок 1. Окно свойств объекта

Рабочая область окна состоит из двух частей: верхней и нижней, разделенных подвижной границей. В верхней части показывается перечень параметров объекта с полями для ввода их значений. Если список параметров не помещается в окне полностью, то сверху и снизу списка появляются кнопки для его прокрутки. В данном списке могут быть показаны параметры всех типов, кроме параметров типа "Список", которые могут быть выведены на вкладках в нижней части **Окна свойств** объекта. Параметры других типов размещаются на вкладках категорий параметров объекта (в тексте также могут упоминаться просто Вкладки параметров).

## Внимание!

Символом "\*" помечены поля, обязательные для заполнения.

В нижней части на вкладках показываются параметры с типом "Список". Значения некоторых из них вводятся при помощи **гиперссылок**.

Гиперссылка представляет собой название действия, которое можно произвести над тем или иным объектом.

При наведении указателя мыши на заголовок параметра, на название вкладки, на гиперссылки показываются подсказки с описанием (см. Подсказки с описанием параметров и действий гиперссылок).

Описание кнопок панели инструментов Окна свойств объекта приведено в Таблице 1.

## Меню окна свойств объекта

Для объекта в **Окне свойств** можно вызвать несколько меню: меню, открывающееся с помощью кнопки **Действия** (в тексте также может упоминаться меню **Действия**), а также контекстные меню, вызываемые щелчком правой кнопкой мыши в рабочей области окна (Рис. 2).

```
×
Рисунок
```

Рисунок 2. Меню Окна свойств объекта

Описание назначения пунктов выпадающего меню кнопки **Действия** в **Окне свойств** объекта приведено в Таблице 2.

| Пункт меню                                   | Описание                                                                                                    |
|----------------------------------------------|----------------------------------------------------------------------------------------------------|
| Показать списки<br>объекта                   | Открывает перечень параметров объекта с типом "Список". Щелчок по<br>названию параметра открывает специальное окно для просмотра и ввода<br>значений. Описание назначения списков можно просмотреть в объектной<br>модели (см. Объектная модель). Списки можно показать как вкладки в<br>Окне свойств объекта.                                                                                                    |
| ⋉<br>Перейти к<br>списку                     | Открывается окно списка объектов того справочника, к которому<br>принадлежит данный объект.                                                                                                    |
| ★<br>Настройка<br>колонок                    | Открывает окно <b>Настройка колонок</b> (Рис. 3). В окне показаны все<br>параметры объекта. Описание назначения параметров можно посмотреть в<br><b>Объектной модели</b> (см. Объектная модель). Щелчок мышкой в поле<br><b>Показывать</b> включает и выключает показ параметров, с помощью кнопок<br>со стрелками осуществляется управление порядком показанных<br>параметров. После включения или выключения показа нужно щелкнуть по<br>кнопке <b>Применить</b> и затем закрыть окно <b>Настройка колонок</b> . Щелчок по<br>кнопке <b>По умолчанию</b> включит настройки по умолчанию, после чего<br>нужно щелкнуть по кнопке <b>Применить</b> и закрыть окно. |
| ≍<br>Настройка<br>вкладок                    | Открывает окно <b>Настройка вкладок</b> . В окне показаны все<br>параметры-списки объекта. Настройка вкладок производится аналогично<br>настройке колонок.                                                                                                    |
| Показать<br>историю<br>изменений<br>(Ctrl+H) | Открывает окно "Аудит" для просмотра сведений об изменениях объекта.<br>Подробнее о работе в окне "Аудит" написано в Резервное копирование и<br>восстановление информационной базы данных.                                                                                                    |
| Поиск ссылок на<br>объект (Ctrl+L)           | Открывает окно Поиск ссылок на объект для просмотра связанных объектов и переназначения ссылок. Подробнее о работе в окне "Поиск ссылок на объект" написано в Поиск ссылок на объект.                                                                                                    |
| Права доступа                                | Открывает окно настройки прав доступа к объекту. Подробнее см.<br>Горизонтальные права.                                                                                                    |

Таблица 2. Пункты выпадающего меню кнопки "Действия" окна свойств объекта

#### × Рисунок 3. Окно Настройка колонок

От верхней и нижней областей **Окна свойств** объекта могут быть вызваны контекстные меню. Они содержат наиболее часто используемые пункты меню. Содержимое этих меню частично совпадает с содержимым выпадающего меню кнопки **Действия**.

Описание назначения пунктов контекстного меню верхней части Окна свойств объекта приведено в Таблице 3.

| Пункт меню       | Описание                                                             |  |
|------------------|----------------------------------------------------------------------|--|
| ×                |                                                                      |  |
| Открыть описание | Открывает описание выделенного параметра в объектной модели.         |  |
| (Shift + F1)     |                                                                      |  |
| ×                |                                                                      |  |
| Копировать текст | Помещает текст выделенной ячейки в буфер обмена.                     |  |
| ячейки           |                                                                      |  |
| ×                | Передает в MS Excel перечень свойств объекта в виде таблицы          |  |
| Открыть в Excel  | передиет в ма Ехестперетень свойств обвекти в виде тиблицы.          |  |
|                  | Открывает окно Настройка колонок (Рис. 3). В окне показаны все       |  |
|                  | параметры объекта. Описание назначения параметров можно посмотреть   |  |
|                  | в Объектной модели (см. Объектная модель). Щелчок мышкой в поле      |  |
| ×                | Показывать включает и выключает показ параметров, с помощью кнопок   |  |
| Настройка        | со стрелками осуществляется управление порядком показанных           |  |
| колонок          | параметров. После включения или выключения показа нужно щелкнуть     |  |
|                  | по кнопке Применить и затем закрыть окно Настройка колонок.          |  |
|                  | Щелчок по кнопке По умолчанию включит настройки по умолчанию,        |  |
|                  | после чего нужно щелкнуть по кнопке <b>Применить</b> и закрыть окно. |  |

Таблица 3. Пункты контекстного меню верхней части окна свойств объекта

4/7

Описание назначения пунктов контекстного меню нижней части **Окна свойств** объекта приведено в Таблице 4.

| Пункт меню                                     | Описание                                                                                                    |  |
|------------------------------------------------|----------------------------------------------------------------------------------------------------|--|
| ▼<br>Открыть описание (Shift +<br>F1)          | Открывает описание выделенного параметра в объектной модели.                                                                                                    |  |
| ≍<br>Настройка вкладок                         | Вызывается от области заголовков вкладок. Открывает окно<br>Настройка вкладок. В окне показаны все параметры-списки<br>объекта. Настройка вкладок производится аналогично<br>настройке колонок.                             |  |
| 🗙<br>Добавить строку (Ins)                     | Добавляет новую строку в список.                                                                                                    |  |
| ×<br>Удалить выделенные<br>строки (Ctrl + Del) | Удаляет выделенные строки списка. При необходимости<br>удаления нескольких строк, можно выделить их, удерживая<br>нажатой клавишу Shift для выделения подряд нескольких строк,<br>или Ctrl для выборочного выделения строк. |  |
| Копировать текст ячейки                        | Помещает текст выделенной ячейки в буфер обмена.                                                                                                    |  |
| Дополнительно →<br>Авторазмер колонок          | Если опция включена, колонки автоматически изменяют свою<br>ширину при изменении размеров окна и перечня выводимых на<br>показ колонок. Если опция выключена, то все колонки имеют<br>фиксированную ширину.                 |  |
| Дополнительно → 본<br>Открыть в Excel           | Показанный в окне список объектов открывается в виде<br>таблицы MS Excel.                                                                                                    |  |
| Открыть свойства<br>параметра                  | Открывает окно редактирования параметра выделенной ячейки (для объектных параметров).                                                                                                    |  |
| Открыть свойства строки<br>(Ctrl + E)          | Открывает окно для редактирования текущей строки списка в отдельном окне.                                                                                                    |  |

Таблица 4. Пункты контекстного меню нижней части окна свойств объекта

BS Docs 4 - http://deltabs.firmsuln.org:5558/docs/v4/

## Работа со списками

**Список** – форма представления данных в Business Studio. Это таблица, содержащая заголовок, строки таблицы и итоговую строку.

Примеры списка:

- списки на вкладках в **Окне свойств** объекта (подробнее о работе в этом окне см. Работа в окне свойств объекта);
- список параметров в Объектной модели (см. Объектная модель);
- списки параметров в Окне фильтра (см. Настройка фильтра);
- список в форме таблицы (см. Фильтр с видом результата "Форма таблицы") и шахматки (см. Фильтр с видом результата "Форма шахматки").

| ×          |        |        |
|------------|--------|--------|
| Рисунок 4. | Пример | списка |

При наведении указателя мыши на заголовок колонки списка показывается подсказка с описанием параметра, отображенного в этой колонке (см. Подсказки с описанием параметров и действий гиперссылок).

#### Меню списка

×

От списка можно вызвать несколько меню: меню, открывающееся с помощью кнопки **Действия**, а также контекстное меню списка, вызываемое щелчком правой кнопкой мыши в области строк списка (Рис. 5).

Рисунок 5. Контекстное меню списка

Контекстное меню списка по содержанию аналогично контекстному меню списка, выводимого на вкладке в **Окне свойств** объекта (см. Таблицу 4 выше) с небольшими отличиями:

- В нём присутствует пункт меню **Права доступа**, который открывает окно настройки прав доступа к объекту списка, если объект поддерживает разграничение доступа. Подробнее см. Горизонтальные права.
- Пункт меню Авторазмер колонок находится не в контекстном меню, а в выпадающем меню кнопки Действия.

Список пунктов выпадающего меню кнопки Действия приведен ниже.

| Название                              | Описание                                                                                                    |  |  |
|---------------------------------------|----------------------------------------------------------------------------------------------------|--|--|
| Показать списки<br>объекта            | Пункт меню показывается в меню, если у объекта есть параметры с<br>типом "Список". Открывает перечень параметров объекта с типом<br>"Список". Щелчок по названию параметра открывает специальное окно<br>для просмотра и ввода значений. Описание назначения списков можно<br>просмотреть в объектной модели (см. Объектная модель). Списки<br>можно показать как вкладки в <b>Окне свойств</b> объекта.                                                                                                    |  |  |
| Редактирование<br>значений колонок    | Опция управляет возможностью редактирования значений ячеек списка.<br>При включенной опции можно редактировать значения ячеек прямо в<br>списке, не открывая окна свойств строки списка. При отключенной<br>опции для всех колонок возможен быстрый поиск по первым символам<br>ячейки (см. Быстрый поиск в списке).                                                                                                    |  |  |
| Показать<br>комментарий               | Опция управляет показом параметра, для которого задано значение<br>доп. опции Показ.Превью = Да (подробнее о настройках параметров см.<br>Настройки параметра класса) в виде специального поля-комментария<br>под строкой списка.                                                                                                    |  |  |
| ×<br>Настройка колонок                | Открывает окно Настройка колонок. В окне показаны все параметры<br>объекта. Описание назначения параметров можно посмотреть в<br>Объектной модели (см. Объектная модель). Щелчок мышкой в поле<br>Показывать включает и выключает показ параметров, с помощью<br>кнопок со стрелками осуществляется управление порядком показанных<br>параметров. После включения или выключения показа нужно щелкнуть<br>по кнопке Применить и затем закрыть окно Настройка колонок.<br>Щелчок по кнопке По умолчанию включит настройки по умолчанию,<br>после чего нужно щелкнуть по кнопке Применить и закрыть окно. |  |  |
| ≍<br>Открыть описание<br>(Shift + F1) | Открывает описание выделенного параметра в объектной модели.                                                                                                    |  |  |
| ×<br>Открыть в Excel                  | Показанный в окне список открывается в виде таблицы MS Excel.                                                                                                    |  |  |

Таблица 5. Пункты выпадающего меню кнопки "Действия" списка объектов

#### Контекстное меню ячейки списка

Контекстное меню ячейки списка открывается щелчком левой кнопкой мыши в области ячейки списка с последующим щелчком правой кнопкой мыши по выделенной ячейке (можно вызвать только если установлен флажок **Редактирование значений колонок** в выпадающем меню кнопки **Действия**). С помощью пунктов этого меню значение в ячейке можно копировать в буфер обмена, вставить из буфера или удалить.

Рисунок 6. Контекстное меню ячейки списка

# Контекстное меню заголовка списка и контекстное меню итоговой строки списка

Контекстное меню заголовка списка открывается щелчком правой кнопкой мыши по заголовку списка.

Контекстное меню итоговой строки списка открывается щелчком правой кнопкой мыши по итоговой строке. Пункты меню действуют для той колонки, в заголовке или итоговом поле которой находился указатель.

Пункты контекстных меню заголовка и итоговой строки списка аналогичны пунктам соответствующих меню справочника объектов, описанным в Меню справочника.

### См. также

Типы параметров и поля ввода их значений

Интерфейс

« Предыдущая

На уровень выше

Следующая »

×

From: http://deltabs.firmsuln.org:5558/docs/v4/ - **BS Docs 4** 

Permanent link: http://deltabs.firmsuln.org:5558/docs/v4/doku.php/ru/manual/interface/edit\_object

Last update: 2014/06/17 12:05